12 Ekim 2020 Tarihine kadar Microsoft Teams programı üzerinden uzaktan eğitim derslerine girebilmek için öğrenci E-postası almak gerekmektedir. Öğrenci e-posta hesabı oluşturma rehberi aşağıda gösterilmiştir.

http://kluposta.klu.edu.tr/ Adresine Girilir.

## Interview I and the state of the state of

Adım 1- Öğrenci E-Posta oluşturma seçeneğine tıklanır.

Adım 2- Gelen sayfada öğrenci numarası ve güvenlik kodu girilir. Daha sonra devam seçeneğine tıklanır.

| + - C à A substitué interconnection                                                                                                    | C 1270 A Lawrence + +            |                                                                                                  | - 8 * |
|----------------------------------------------------------------------------------------------------|----------------------------------|--------------------------------------------------------------------------------------------------|-------|
| Cynel Gryp Fyrms      Cynel Gryp Fyrms Cynel Cong Fyrms Cynel Cong Fyrms Cynel                                                                                                    | + + C Q A town bill the mountain |                                                                                                  | # 0 T |
| <pre>training to the second second se</pre> |                                  | Ogrena Ging Formu                                                                                |       |
|                                                                                                    |                                  | Garrella Rode                                                                                    |       |
|                                                                                                    |                                  |                                                                                                  |       |
|                                                                                                    |                                  | O Calcular () Support contract, angle () and any contract () () () () () () () () () () () () () |       |
|                                                                                                    |                                  |                                                                                                  |       |
|                                                                                                    |                                  |                                                                                                  |       |
|                                                                                                    |                                  |                                                                                                  |       |

Adım 3- E posta Hesabı seçimi ekranınında devam seçeneği seçilir.

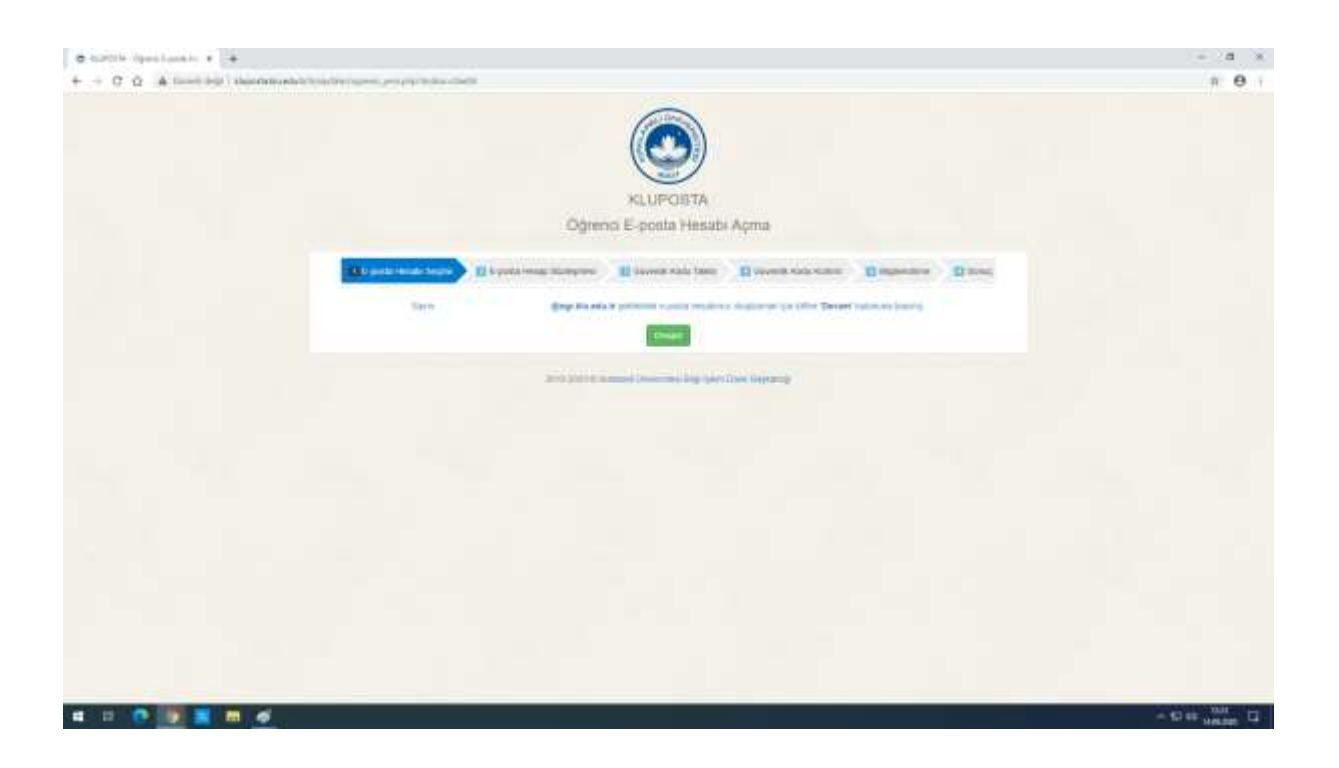

Adım 4- Kırklareli Üniversitesi e-posta adresi gizlilik ilkesi okunur ve "Okudum, Anladım ve Onaylıyorum" seçeneği seçilir.

| <complex-block></complex-block>                                                                                                    | <ul> <li>C Q &amp; lost op   specific</li> </ul> |                                                                                                    | . 0 |
|----------------------------------------------------------------------------------------------------|--------------------------------------------------|----------------------------------------------------------------------------------------------------|-----|
| Contract Contract Content Contract Contract Contract Contract Contract Contract Contract                     |                                                  | KLLIPOETA<br>Ogrenos E-posta Hessibi Açma                                                                                                    |     |
|                                                                                                    |                                                  | E fantiens sere 0 per sen brever Elimentation Elimentation con Emponen Elim                                                                                                    |     |
| KIRKLARELİ ÜNİVERSİTESİ E-POSTA HESAP SÖZLEŞMESİ         Kırklareli Üniversitesi E-Posta Adresi Gizilik İlkesi;         Antoni Marina Bartan Bartan Ba                                                                                                   |                                                  | Neuro support tableau e come fecato Mettorenau etazolar por Altiro (dealare, Arlanter et Ostytpperer Attentes a                                                                                                    |     |
| Kirklarell Üniversitesi E-Posta Adressi Gizilik İlkesi;         4. Hetari İlkesi (International etari tar. Nije (sen Dari Separat iz Komunite patientime unite SLIPCOTA summer betwarendermericht)         4. Metari ale separat izet (International etari tar. Nije (sen Dari Separat izet (International etari tar. Nije (sen Dari Separat izet (International etar) (Niter International etari tar. Nije (sen Dari Separat izet (International etari tar. Nije (sen Dari Separat izet (International etar) (Niter International etari tar. Nije (sen Dari Separat izet (International etar) (Niter International etar. Nije (Sen Dari Separat izet (International etar)))))         1. Sentat etari tar. Nije (Sentat etari etar. Nije (Sentat etari etar. Nije (Sentat etar)))))       1         2. Sentat etari tar. Nije (Sentat etar) (Niter etar) etar. Nije (Sentat etar) (Niter etar)))))       1         2. Sentat e                                                                                                    |                                                  | KIRKLARELİ ÜNİVERSİTESİ E-POSTA HESAP SÖZLEŞMESİ                                                                                                    |     |
| <ul> <li>A notice and the proving second advect set of the Dipper Disc 5 Stapper (b) consumery problem up and K1) IPOO(X and reserve being set of the Dipper Disc 5 Stapper (b) consumery problem up and K1) IPOO(X and reserve being set of the Dipper Disc 5 Stapper (b) Consumery and the Dipper Disc 5 Stapper (b) Consumery and the Dipper Disc 5 Stapper (b) Consumery and the Dipper Disc 5 Stapper (b) Consumery and the Dipper Disc 5 Stapper (b) Consumery and the Dipper Disc 5 Stapper (b) Consumery and the Dipper Consumery and the Dipper Disc 5 Stapper (b) Consumery and the Dipper Disc 5 Stapper (b) Consumery and the Dipper Disc 5 Stapper (b) Consumery and the Dipper Disc 5 Stapper (b) Consumery and the Dipper Consumery and the Dipper Consumery and the Disper Consumery and the Disper Consumer</li></ul>      |                                                  | Kırklareli Üniversitesi E-Posta Adresi Gizlilik İlkesi;                                                                                                    |     |
| <ul> <li>B. Volanci all<sup>1</sup> Sport Scatter on apile. Volanci and S. Status and S. Status and S. St</li></ul> |                                                  | a. Network (intervisionment + postulation data ray, Top Spec. Data Separate intervision participant and KLIPODYA universe between physical pro-<br>traductor of the year KLIPODYA addet traditional between and the "physical participant".                                                                                                    |     |
| 4. Tyber valide hadari (table tabletic balance balance balance balance balance balance to the second point of the second point of the second                      |                                                  | 6. Yolani of Approximation of an Volance of the field again and the                                                                                                    |     |
| A. S. produ giftmani conduction (n.). LVC2/CA. Justices (galinary) force supplications, byte you is maginarisation, col. LVC2/CA. Adverse (galinary) force supplications, col. LVC2/CA. Adverse (galinary) force supplications, col. LVC2/CA. Adverse (galinary) force supplications, col. LVC2/CA. Adverse (galinary) force supplications, col. LVC2/CA. Adverse to adverse col. LVC2/CA. Adverse to adverse to a                     |                                                  | <ol> <li>"pher-sector subset: material base material storig calculated solgh time. These materials are adjustment to many a material solution<br/>to manufacture in these Development Television Date: Support and a solution of the solution solution solution solution solution.</li> </ol>                                                                                                    |     |
| <ul> <li>1. Al kaine, neg. kogi semiga namosej ak.DPCDN politings kompri kumanisti, venik neg planat har at sigit ana ja in kain analigi ya<br/>temboro estoso.</li> <li>2. Agé pensis ja manya namose namose status status distanci lipping har har para ja kain analigi ya<br/>temboro estoso.</li> <li>4. Kon kaina ina sekana ina sekana sekana sekana ina sekana ina sekana ina sekana ina sekana i</li></ul>          |                                                  | R. Carata physical analysis of LPCD (A latter) memory physical methods in the party mate mathematic in LPCD/A super-tanena provide previous provide previous previous previ    |     |
| 2. Appl. providuje malajne na selavajne stanikova Universite Appl. provi Carne Daptaregi na kappa. Primerio na selavajne se selavajne na teknologi na kappa. Primerio na selavajne se selavajne na teknologi na kappa. Primerio na selavajne se selavajne na teknologi na kappa. Primerio na selavajne se selavajne se se se se se se se se selavajne se se se se se se se se se se se se se                                                                                                    |                                                  | <ol> <li>B. Sakan, Hey. Solid: antige controles in LIPCOTA prehistory increased. Week tog photochology angle and photochology in control according to<br/>memory and photochology.</li> </ol>                                                                                                    |     |
| Contraction of the sector of the sector o                   |                                                  | A light young in many transmission to account of a physical discount of a physical or a state of the state of the sta      |     |
| Charles Adams of Cosphylant.                                                                                                    |                                                  | A Cost data in the state of the state of the |     |
|                                                                                                    |                                                  | Constant Advants of Constantion                                                                                                    |     |
|                                                                                                    |                                                  |                                                                                                    |     |
|                                                                                                    |                                                  |                                                                                                    |     |

Adım 5- E-posta Güvenlik kodu talebi menüsünden doğrulama kodu almak için telefon veya mail adresi seçilir ve devam butonuna tıklanır.

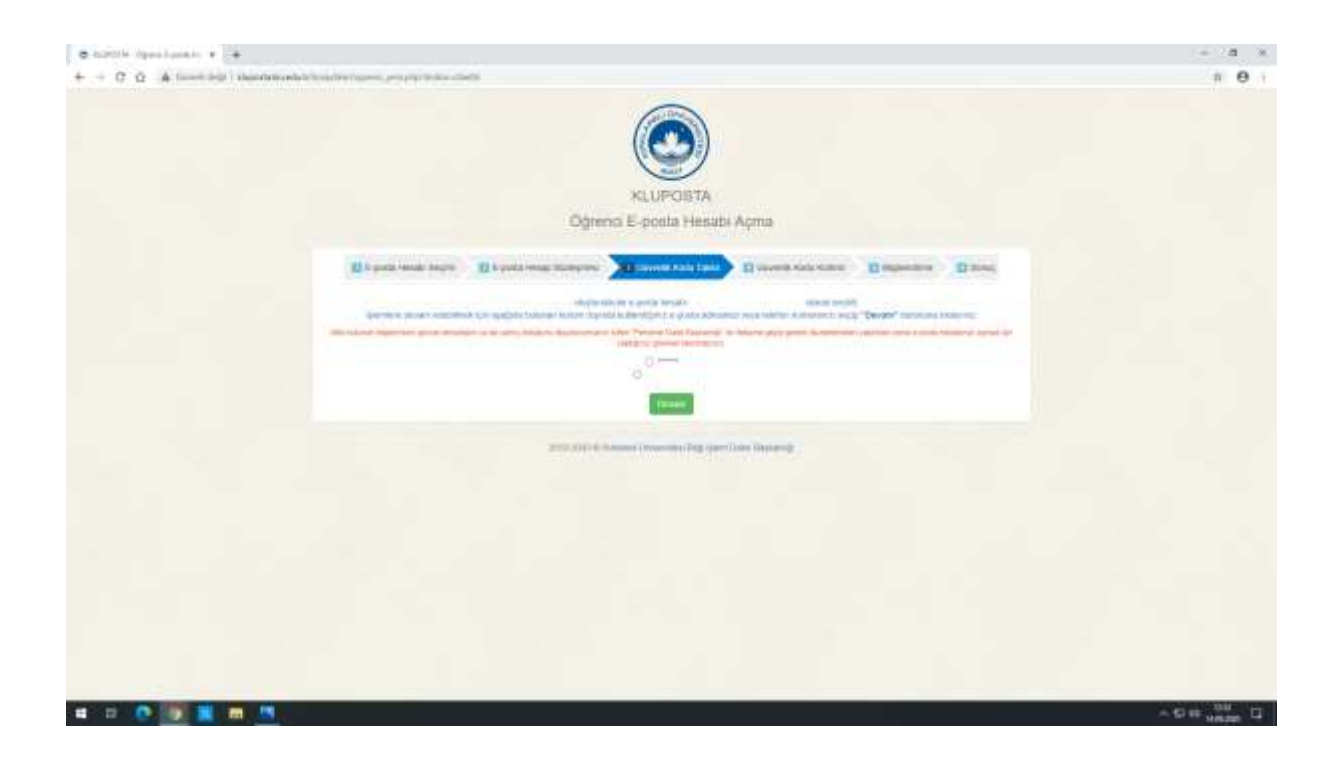

Adım 6- Güvenlik kodu kontrol sekmesine telefonunuza veya e posta adresine gelen mesaj girilir.

Adım 7- E-posta hesabınızın bilgileri gelen sayfada görülür. Onları kaydettikten sonra bir mail veya telefon seçilir ve bilgiler seçilen maile veya telefona mesaj olarak iletilir. Daha sonra devam butonuna tıklanır.

| a side yan yan a ta                                                                                                    | - 8 = |
|----------------------------------------------------------------------------------------------------|-------|
| + + C.Q. A thereight insection to index exceptions and                                                                                                    | n 0 1 |
|                                                                                                    |       |
| KLUPOSTA                                                                                                    |       |
| Ogrenci E-posta Hesabi Açma                                                                                                    |       |
| Of Control Sectors (Control Sectors (Con |       |
| Tuesda to be peter to be peter metaloning view togetes game<br>Saturney to<br>pro                                                                                                    |       |
| 2012 June 3 Animet Descent Ray (see June Service)                                                                                                    |       |
|                                                                                                    |       |
|                                                                                                    |       |
|                                                                                                    |       |
|                                                                                                    |       |
|                                                                                                    |       |

Adım 8- Sonuç olarak e posta hesabınız oluşmuştur. https://ogrenci.kirklareli.edu.tr/ adresinden e postanıza girebilirsiniz